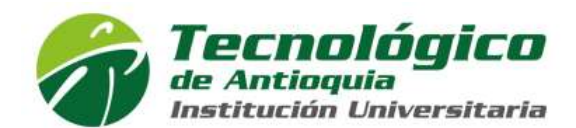

## Procedimiento para procesos de elección en el Tecnologico de Antioquia I.U. a través del sistema Campus

- 1. Para las elecciones puedes probar tu acceso al sistema CAMPUS con antelación de manera que no se te presenten inconvenientes de acceso el día destinado para las mismas
- 2. Si tienes inconvenientes con las votaciones puedes reportarlo al correo <u>soporte@educatic.com.co</u>. O al telefono 3116343193.
- 3. Ingresa al sistema Campus el día de las elecciones en el horario definido para las mismas a través del sitio web del TdeA: <u>https://www.tdea.edu.co</u>:

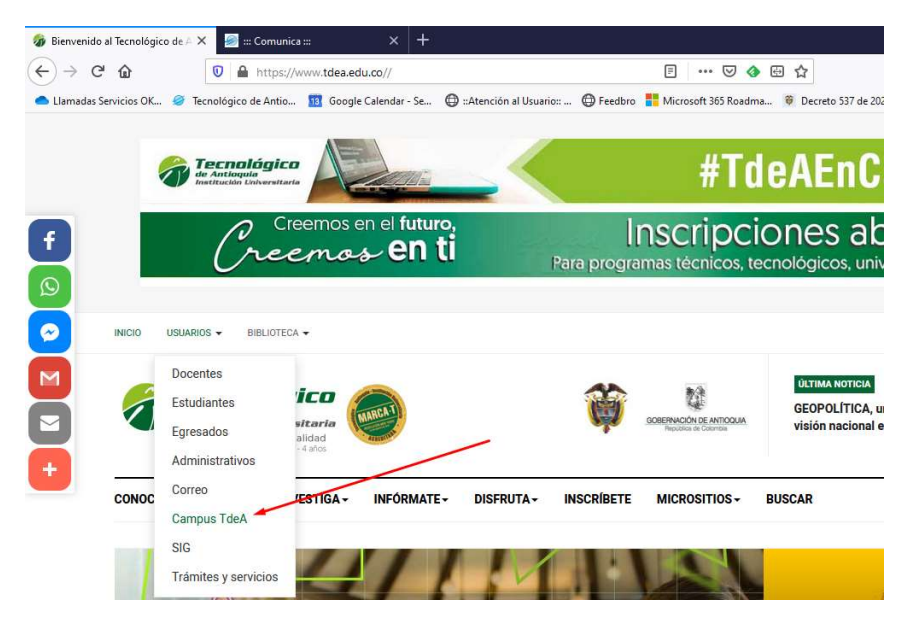

4. Ingresa tu usuario y contraseña de Campus y da clic en ingresar:

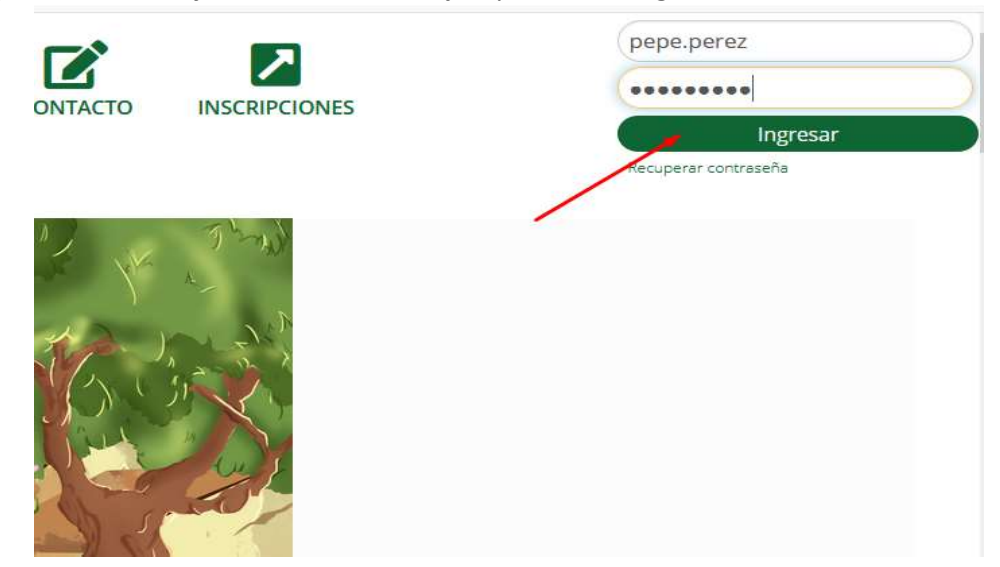

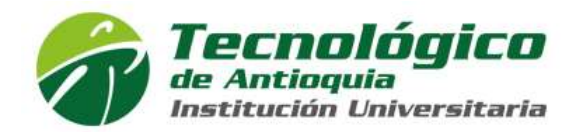

5. En la interfaz inicial del sistema Campus **aparecerá el tarjetón para** realizar tu votación en la **parte inferior**, si no lo alcanzas a ver **desplázate hacia abajo** con el botón lateral de desplazamiento de la derecha:

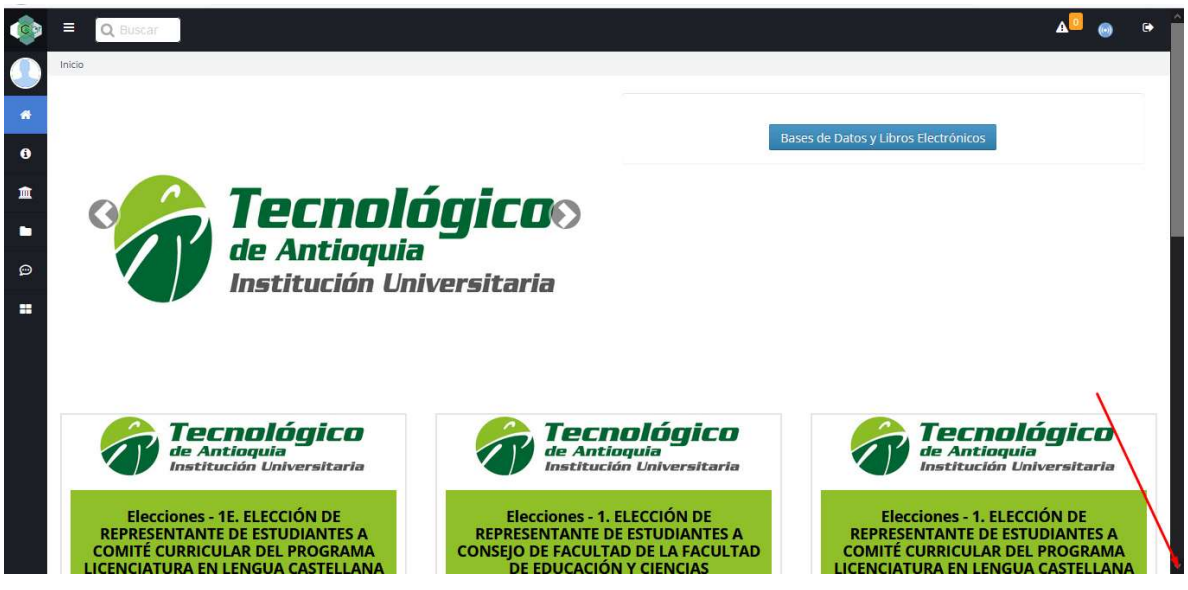

**Nota:** Debes tener en cuenta que el título del tarjetón corresponderá al nombre del proceso electoral en cuestión, el título que aparece en las imágenes de este manual es meramente ilustrativo.

6. Ubica la opción a elegir y realiza tu voto dando clic en el recuadro correspondiente:

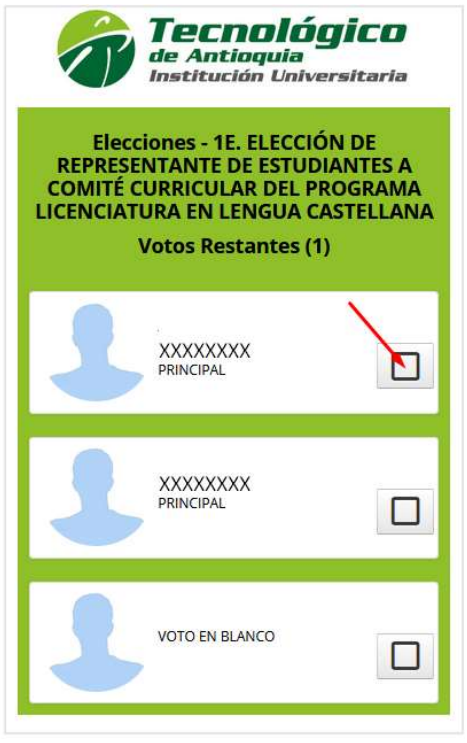

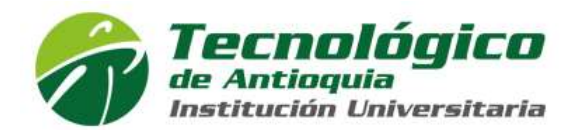

7. Saldrá una ventana solicitando confirmación para realizar tu voto, **revisa** que corresponda a la opción seleccionada y da clic en **aceptar**:

| <b>Tecnológico</b><br>de Antioquia<br>Institución Universitaria                                  | Tecnológico<br>de Antioquia<br>Institución Universitaria      |  |
|--------------------------------------------------------------------------------------------------|---------------------------------------------------------------|--|
| Elecciones - 1E. ELECCIÓN DE<br>REPRESENTANTE DE ESTUDIANTES A<br>COMITÉ CURRICULAR DEL PROGRAMA | Elecciones - 1. ELECCIÓN DE<br>REPRESENTANTE DE ESTUDIANTES A |  |
| Votos Restantes (1)                                                                              | Se registrara el voto a favor de XXXXXXXXX Principal          |  |
| JAIR ANDRES ALVAREZ<br>MORALES                                                                   | Aceptar Cancelar                                              |  |

8. Se cargará nuevamente la interfaz inicial de Campus con el tarjetón en la parte inferior, desplázate nuevamente hacia abajo con el botón lateral de desplazamiento y **revisa** que la opción seleccionada **haya quedado marcada con la flecha en verde:** 

| <b>Tecnológico</b><br>de Antioquia<br>Institución Universitaria                                                                                              |   |  |
|----------------------------------------------------------------------------------------------------|---|--|
| Elecciones - 1E. ELECCIÓN DE<br>REPRESENTANTE DE ESTUDIANTES A<br>COMITÉ CURRICULAR DEL PROGRAMA<br>LICENCIATURA EN LENGUA CASTELLANA<br>Votos Restantes (0) |   |  |
| XXXXXXX<br>PRINCIPAL                                                                                                    |   |  |
| XXXXXXX<br>PRINCIPAL                                                                                                    | • |  |
| VOTO EN BLANCO                                                                                                    |   |  |

9. Cierra tu sesión en Campus.

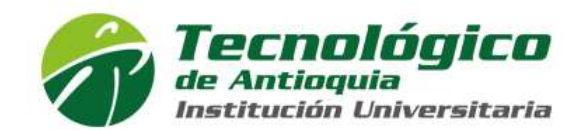

## Ten en cuenta:

- Una vez realizado tu voto este **no podrá cambiarse**.
- Solo puede votarse el número de veces definido en cada elección y por las opciones que son permitidas por configuración de la elección.